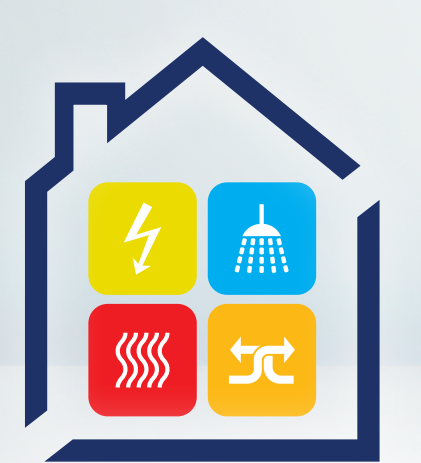

21.-23. NOVEMBER 2024

# **GET NORD** Fachmesse Elektro, Sanitär, Heizung, Klima

# Schritt für Schritt zum Gruppenticket

Buchen Sie jetzt Ihr kostenloses Ticket für Ihren GET NORD Besuch

get-nord.de/tickets

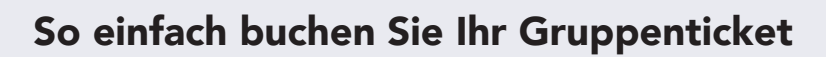

Mit Ihrem Einladungscode können Sie Ihr **kostenloses Gruppenticket** für die GET NORD in unserem Ticketshop bestellen. Folgen Sie dazu einfach Schritt für Schritt unserer Anleitung. Wir freuen uns, Sie auf der GET NORD begrüßen zu dürfen.

Ihr GET NORD Team

# Wichtig:

> Ihr Gruppenticket gilt für 1 Besucher + bis zu 20 Begleitpersonen.

- > Zur Einladungseinlösung müssen Sie im Ticketshop ein Konto erstellen, beziehungsweise sich anmelden.
- Alle Ihre Begleitpersonen müssen schon bei der Bestellung mit Name und Vorname angegeben werden.
- > Pro E-Mail-Adresse ist nur eine Bestellung möglich.
- Es können im Nachhinein nicht noch mehr Begleittickets zum Gruppenticket hinzugefügt werden.

# Schritt 1: Code eingeben

Besuchen Sie unseren Ticket Shop über den QR-Code oder unter get-nord.de/tickets

Geben Sie nun Ihren Einladungscode ein und klicken Sie auf **"Code einlösen".** 

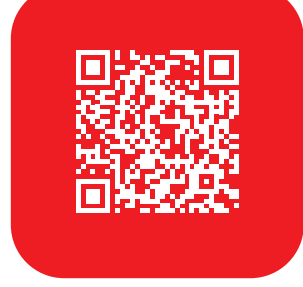

# **2A**

# Schritt 2A: Neue Registrierung

#### Sie haben noch kein Kundenkonto?

Klicke Sie bitte auf **"Hier registrieren"**, geben Sie Ihre E-Mail-Adresse ein, füllen Sie das Anmeldeformular aus und klicken Sie auf **"Registrieren"**.

Sie erhalten eine Registrierungsbestätigung per E-Mail.

Bitte bestätigen Sie Ihre Registrierung über den enthaltenen Link.

Jetzt können Sie Ihren Gutschein / Ihre Einladung einlösen.

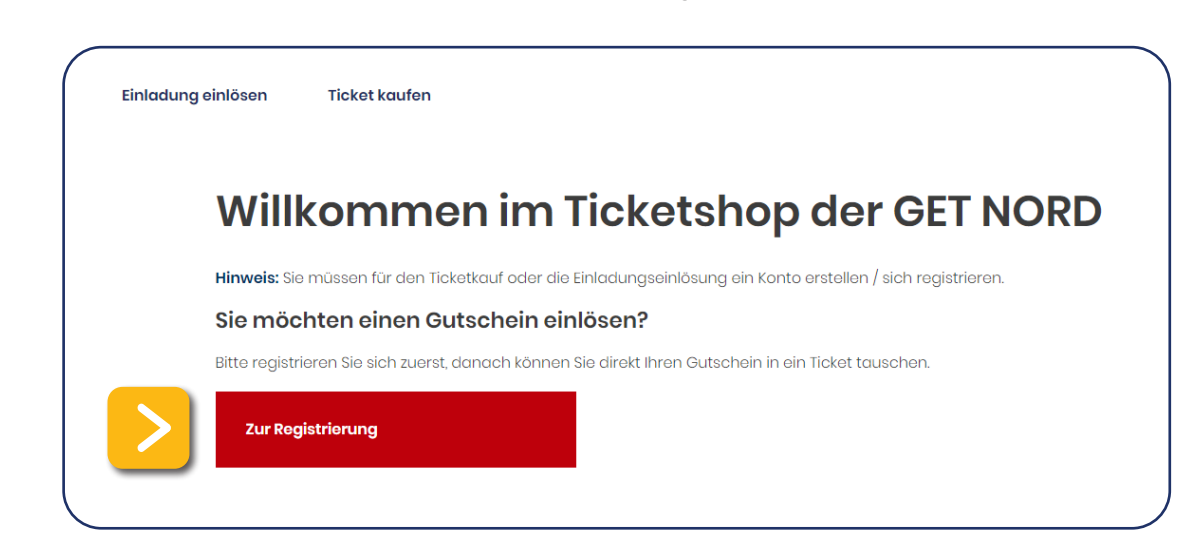

# **2B**

### Schritt 2B: Einloggen

#### Sie sind bereits registriert?

Bitte geben Sie Ihre E-Mail-Adresse und Ihr Passwort ein und klicken Sie auf **"Anmeldung".** 

#### Sie haben Ihr Passwort vergessen?

Sie können direkt ein Neues anfordern. Überprüfen Sie bitte gegebenenfalls auch Ihren Spam Ordner auf Erhalt der E-Mail mit weiteren Anweisungen.

## Schritt 3: Einladung einlösen

1 Code eingeben

Bestätigen Sie jetzt den Gutscheintausch. Ihr Gruppenticket wird automatisch in Ihren Warenkorb gelegt.

| Ein | adun | q ein | lösen |
|-----|------|-------|-------|
|     |      | 3     |       |

## Gutscheintausch bestätigen

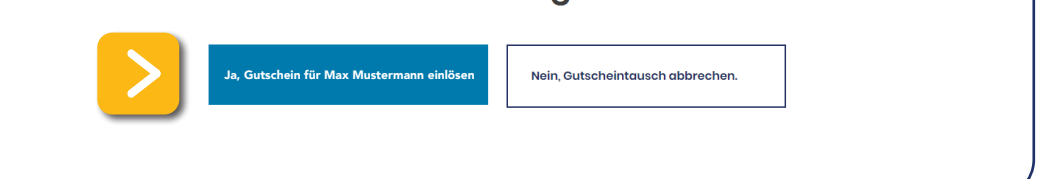

4 eTicket Do

# 4

## Schritt 4: Begleitticket buchen

Es öffnet sich ein Fenster, in dem Sie die zusätzlichen Tagestickets für Ihre weiteren Gruppenteilnehmer können. Geben Sie jetzt über das **"+"** ein, wie viele **zusätzliche Begleitpersonen** 

(bis zu 20) auf Ihr Gruppenticket gebucht werden sollen.

| 1                                       | Produktübersicht                                                                                                    |                                                        |           |
|-----------------------------------------|----------------------------------------------------------------------------------------------------|--------------------------------------------------------|-----------|
|                                         | (f) Weitere passende Artikel für Sie!                                                                                                    |                                                        |           |
|                                         | Bitte optionale Artikel auswählen und hinzufügen.                                                                                                    |                                                        |           |
|                                         | Bitte beachten Sie die Informationen.                                                                                                    |                                                        |           |
|                                         | Tagesticket Gruppenteilnehmer     ①     0,00 €     Menge     0     ●                                                                                                    |                                                        |           |
|                                         |                                                                                                    |                                                        |           |
|                                         | reshmesse Elenuor                                                                                                    |                                                        |           |
|                                         |                                                                                                    | _                                                      |           |
| Tage                                    | esticket Gruppenteilnehmer () 0.00 C Menge () C                                                                                                    |                                                        |           |
|                                         |                                                                                                    |                                                        |           |
|                                         |                                                                                                    |                                                        |           |
| <b>Click</b>                            | GET NORD 2024 M<br>ken Sie nun bitte auf den kleinen Einkaufswagen, u<br>ets in den Warenkorb zu legen.                                                                                                    | Iessetickets (2)<br>Im alle                            | ^         |
| Klick<br>Ticke<br>Klick<br>" <b>Zur</b> | ken Sie nun bitte auf den kleinen Einkaufswagen, u<br>ets in den Warenkorb zu legen.<br>Ken Sie nun entweder auf <b>"Weiter einkaufen"</b> oder g<br><b>m Warenkorb"</b> .                                                                                                    | lessetickets (2)<br>um alle<br>gehen Sie di            | rekt      |
| Klick<br>Ticke<br>Klick<br>"Zur         | Ken Sie nun bitte auf den kleinen Einkaufswagen, u<br>ets in den Warenkorb zu legen.<br>Ken Sie nun entweder auf <b>"Weiter einkaufen"</b> oder g<br>m Warenkorb".                                                                                                    | Iessetickets (2)<br>um alle<br>gehen Sie di            | rekt      |
| Klick<br>Ticke<br>Klick<br>"Zur         | Ken Sie nun bitte auf den kleinen Einkaufswagen, u<br>ets in den Warenkorb zu legen.<br>Ken Sie nun entweder auf <b>"Weiter einkaufen"</b> oder g<br><b>m Warenkorb"</b> .                                                                                                    | Iessetickets (2)<br>um alle<br>gehen Sie di<br>∖ warer | rekt      |
| Klick<br>Ticke<br>Klick<br>"Zur         | Ken Sie nun bitte auf den kleinen Einkaufswagen, utets in den Warenkorb zu legen.         Ken Sie nun entweder auf "Weiter einkaufen" oder gem Warenkorb".         Nösen       Ticket kaufen         Produktübersicht         Imite passende Artikel für Sie!         Bite ontionale Artikel auswählen und bizufüren.                                                                                                    | lessetickets (2)<br>um alle<br>gehen Sie di            | rekt      |
| Klick<br>Ticke<br>Klick<br>"Zur         | Weiter einkaufswagen, ut         weits in den Warenkorb zu legen.         keen Sie nun entweder auf "Weiter einkaufen" oder gem Warenkorb".         wissen       Ticket kaufen         wissen       Ticket kaufen         Weitere passende Artikel für Sie!         Bitte optionale Artikel auswählen und hinzufügen.         Bitte beachten Sie die Informationen.                                                                                                    | Iessetickets (2)<br>um alle<br>gehen Sie di<br>∖ warer | rekt      |
| Klick<br>Ticke<br>Klick<br>"Zur         | Acen Sie nun bitte auf den kleinen Einkaufswagen, u<br>ets in den Warenkorb zu legen.<br>Aleen Sie nun entweder auf "Weiter einkaufen" oder e<br>m Warenkorb".<br>Nosen Ticket kaufen<br>Produktübersicht<br>Produktübersicht<br>Produktübersicht<br>Produktübersicht<br>Meiter passende Artikel für Sie!<br>Bitte optionale Artikel auswählen und hinzufügen.<br>Bitte beachten Sie die Informationen.<br>Tagesticket Gruppenteilnehmer<br>() 0,00 Menge () 3 () 2 ()                                                                                                    | Iessetickets (2)<br>um alle<br>gehen Sie di<br>T Worer | rekt      |
| Klick<br>Ticke<br>Klick<br>ung ein      | A det sin den Warenkorb zu legen.<br>A det sin den Warenkorb zu legen.<br>A det sin den Wa | Iessetickets (2)<br>um alle<br>gehen Sie di<br>T Waror | ×<br>rekt |

| $\smile$ |
|----------|
|          |

### Schritt 5: Zum Warenkorb

Klicken Sie jetzt auf den Warenkorb. Hier sehen Sie Ihre gebuchten Tickets.

Klicken Sie bitte "Weiter zur Personalisierung."

|                                                         | $\mathbf{\otimes}$ |
|---------------------------------------------------------|--------------------|
| Warenkorb Personalisierung Bestellübersicht             |                    |
|                                                         |                    |
| Max Mustermann<br>Tagesticket für Gruppen (Hauptticket) |                    |
| T Artikel entfernen                                     | ⊞ 0,00 €           |
|                                                         |                    |
| Nicht personalisiert Tagesticket Gruppenteilnehmer      |                    |
| Artikel entfernen                                       | 0,00 €             |
|                                                         |                    |
| Nicht personalisiert Tagesticket Gruppenteilnehmer      |                    |
| Artikel entfernen                                       | 0,00 €             |
|                                                         |                    |
| Nicht personalisiert Tagesticket Gruppenteilnehmer      |                    |
|                                                         |                    |
| Weiter zur Personalisierung                             | Summe              |

6

## Schritt 6: Tickets personalisieren

Ihr Hauptticket wird automatisch auf Ihren Namen personalisiert. Zur Personalisierung der einzelnen Tagestickets Ihrer Gruppenteilnehmer klicken Sie jetzt bitte jeweils auf **"Personalisieren".** 

Geben Sie für alle Tickets die Namen Ihrer Begleitpersonen ein und klicken Sie jeweils auf **"Speichern".** 

Gehen Sie anschließend "Weiter zur Bestellübersicht".

**Wichtig:** Ihre Begleitpersonen müssen schon bei der Bestellung mit Name und Vornam angegeben werden. Eine nachträgliche Änderung ist nicht möglich.

Warenkorb Personalisierung Bestellübersicht

Hier bitte die Tickets personalisieren:

Max Mustermann Tagesticket für Gruppen (Hauptticket)

| Nicht personalisiert<br>Tagesticket Gruppenteilnehmer |                                       | Personalisieren |
|-------------------------------------------------------|---------------------------------------|-----------------|
| Nicht personalisiert<br>Tagesticket Gruppenteilnehmer |                                       | Personalisieren |
| Nicht personalisiert<br>Tagesticket Gruppenteilnehmer |                                       | Personalisieren |
| Nicht personalisiert<br>Tagesticket Gruppenteilnehmer |                                       | Personalisieren |
|                                                       | Weiter zur Bestellübersicht         → |                 |

# 7

# Schritt 7: Bestellübersicht

Prüfen Sie Ihre Bestellung nun bitte genau.

Alles richtig? Dann können Sie ihre Bestellung über "Jetzt bestellen" abschließen.

**Wichtig:** Pro E-Mail-Adresse ist nur eine Bestellung möglich. Es können im Nachhinein nicht noch mehr Begleittickets zum Gruppenticket hinzugefügt werden.

| Max Mustermann                                                                                                    |                                       |
|----------------------------------------------------------------------------------------------------|---------------------------------------|
| Tagesticket Gruppenteilnehmer                                                                                         | 0,00 €                                |
| Summe exkl. USt.                                                                                                    | 0,00 €                                |
| USt. 19%                                                                                                    | 0,00€                                 |
| Summe inkl. USt.                                                                                                    | 0,00 €                                |
| e Rechnungsadresse entspricht Ihrer Adresse, die Sie bei der Registrierung angegeben haben. Per Klick auf Ändern, kör | nnen Sie die Rechnungsadresse ändern. |
| Eine Bestätigung ist nötig um die Bestellung abzuschließen.                                                           |                                       |
| ]Hiermit bestätige ich die <u>AGBs</u> .                                                                              |                                       |
|                                                                                                    |                                       |

8

# Schritt 8: Ihre Tickets

- Alle gebuchten Tickets werden Ihnen nun als PDF zum direkten Download zur Verfügung gestellt.
- Zusätzlich erhalten Sie die Tickets als PDF und als Passbook f
  ür Ihr Android/Apple Wallet per E-Mail an Ihre registrierte Adresse.
- > Über Ihren Account können Sie die Tickets jederzeit erneut abrufen.
- >> Sie können Ihre Tickets auf der GET NORD digital vorzeigen oder ausdrucken.

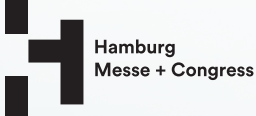

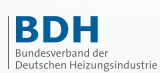

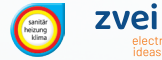